# How to access and use the Employee Kiosk

To utilize the Employee Kiosk to access your employee profile, position details, performance reviews, attendance, leave balances, paycheck information, online leave requests and Individualized Professional Development Plans (IPDP), you must first create a user account by going to NOACSC's website at www.noacsc.org. Click on Fiscal Services, then Fiscal Links,

| http://www.noacsc.org/dnn/ |                                                                                                    | • 49 ×     | Live Search |              |
|----------------------------|----------------------------------------------------------------------------------------------------|------------|-------------|--------------|
| NOACSC Home                |                                                                                                    | <u>6</u> • | 🕅 👻 🖶 👻 🔂 P | age 💌 🍈 Tool |
|                            | Restored and a second second s |            |             |              |
|                            | NOACSC Student Services EMIS Services Piscal Services Library Services Network Services Other Help                                                                                                    |            |             |              |
|                            | Proudly Serv<br>Calendar was End Incessing<br>Pied West End Incessing<br>ENd Staff Cocumeration                                                                                                    |            |             |              |
|                            | Paulding Putnam Hancock                                                                                                    |            |             |              |
|                            | About Us<br>The Northwest Ohio Area Computer Services Cooperative (IVAACSC) is a regional computer services provider<br>offering services to public and non-public school districts in northwest Ohio.                                                                                                    |            |             |              |
|                            | The NOACSC is one of 23 regional Information Technology Centers (ITC) that provide such services to the entire state of Ohio.<br>The NOACSC began in 1989 with the joile purpose of providing computer envices to school district financial officer.<br>Since tiers, and receive that be been added that been the colonal canadra, administration, iterative, theoree, such and any district financial officer.                                                                                                    |            |             |              |
|                            | Copyright (c) 2009 NO                                                                                                    | ACSC       |             |              |

Then Click on MCOECN Employee Kiosk:

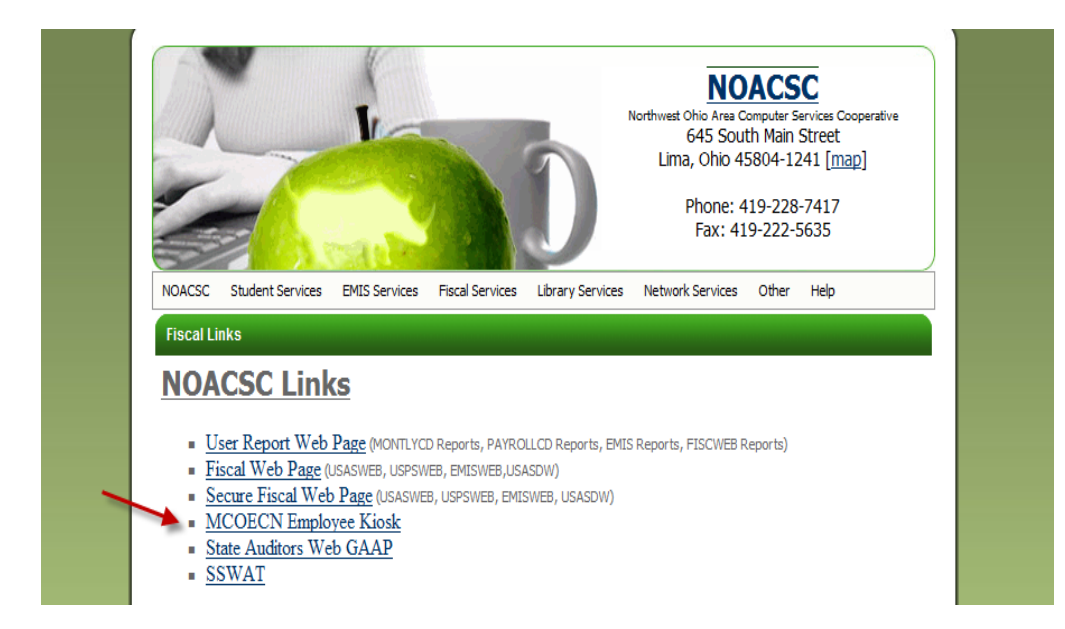

## HOW TO CREATE A USER ACCOUNT:

1. Click on the red "register" link following "First time using the Kiosk? Click here to register".

| anagement Coloncil E | ig-anon<br>Wolfer                                                                                                    |
|----------------------|----------------------------------------------------------------------------------------------------|
|                      |                                                                                                    |
|                      | Welcome to the MCOECN Employee Kiosk.<br>Email Address<br>Password<br>Login<br>First time using the Kiosk? Click here to register.<br>Forgot your Password? Click here to reset. |

- 2. Enter either your Employee ID number OR your Social Security Number in the designated box.
- 3. Click on the drop-down arrow and select your **school district's** county.
- 4. Click on the drop-down arrow and select your district.
- 5. Enter your email address that your district has defined in the payroll system (BIOSCN). Typically this will be your school email address.
- 6. Click on the Submit button.

| anagoment Croncil ER BURGATION |                                                                                                    |
|--------------------------------|----------------------------------------------------------------------------------------------------|
| \                              |                                                                                                    |
|                                | To register for the Employee Kiosk, please supply the following:                                                                                                    |
|                                | <ol> <li>Your Employee Id or SSN,</li> <li>The county in which your district resides,</li> <li>Your district's name,</li> <li>Your email address provided to you by your district.</li> </ol> |
| Employee Id                    |                                                                                                    |
|                                | OR                                                                                                    |
| SSN<br>(no dashes)             |                                                                                                    |
| County                         | Select County 🔻                                                                                                    |
| District                       | Select District 👻                                                                                                    |
| Email                          |                                                                                                    |
| Submit                         |                                                                                                    |
|                                |                                                                                                    |
|                                |                                                                                                    |
|                                |                                                                                                    |

- 7. After you click on the Submit button, a message will be displayed notifying you that the account request has been created and that a temporary password will be emailed to you shortly.
- 8. After you receive the email stating that your account has been created and giving you a temporary password you can log into the Kiosk. Access the Kiosk at NOACSC's website (see instructions on page 1). Enter your username and copy and paste your password into the login screen. The password is case sensitive so it is best to copy and paste the password into the password field, however, the username is not case sensitive. You will be immediately asked to create a new password. The new password must be at least 8 (eight) characters in length. It will be your choice of alpha and/or numeric characters. You can bookmark this login page for quicker access.

### HOW TO REQUEST EMPLOYEE PROFILE CHANGES:

1. When logging in to the Kiosk, the "Employee Profile" screen will be automatically displayed. This screen will show the biographical data that is on file with your district's payroll office. If any of the information displayed is incorrect you can click on the "Request Profile Data Changes(s)" button to submit an electronic request to the necessary administrative staff.

| Employee Profile - Mozilla Firefox                                                                             |                         |
|----------------------------------------------------------------------------------------------------|-------------------------|
| ile Edit View History Bookmarks Tools Help                                                                     | ().<br>().              |
| 🕜 🛛 🕶 🤁 🗶 🏠 🌅 https://dw.d3a2.esu.k12.oh.us/pls/apex31/f?p=185:3:1644448164398246 🔗 🖓 🕞 😡                      | igle 🔎                  |
| uSAS Web - Login 🔪 USPS Web - Login 📋 FISCWeb Links 📋 EMIS Web 📄 Hr Klosk 😈 SSDT Search 📄 Ohio Department of E |                         |
| Notestand                                                                                                    | ~                       |
| » Employee Kiosk Calendar Other Links IPDP Scheduler                                                           |                         |
| Profile                                                                                                    |                         |
| Position Details KIOSK Announcement Board                                                                      |                         |
| Performance                                                                                                    |                         |
| Payslip Scheduled Maintenance Windows ±                                                                        |                         |
| Leave Balances                                                                                                 | ¥                       |
| eave Request Security/Privacy Announcement ±                                                                   |                         |
| Change Password                                                                                                |                         |
| This is a test of the Employee Kiosk Announcement Doard ±                                                      |                         |
|                                                                                                    |                         |
|                                                                                                    |                         |
| Employee Profile                                                                                               |                         |
| Request Profile Da                                                                                             | ta Change(s)            |
|                                                                                                    |                         |
|                                                                                                    |                         |
| Employee ID: 000000002 State Certification ID: 221234567                                                       |                         |
| Name:                                                                                                    |                         |
| First Name: Eric Middle Name: X Last Name: Clapton Suffix:                                                     |                         |
| Legal First Name: Legal Middle Name: Legal Last Name: Legal Suffix:                                            |                         |
| Contact Information:                                                                                           |                         |
| Address 1: 4321 Music Lane Phone: (513) 515-1212                                                               |                         |
| Street Address 2: District Phone: District Extension:                                                          | ~                       |
| i - Citta Uomotouro, Statos OLL, Zin Cadas 45044<br>JRE                                                        | dw.d3a2.esu.k12.oh.us 🔒 |

2. Enter the change(s) in the appropriate box then click the "Submit Change Request" button. To exit without making any changes click the "Cancel" button.

| Edv Yew Hejory Bodmarks Tods Hejo   Edv Yew Hejory Bodmarks Tods Hejo   Image: State State                                                                       | Employee Profile - Mozilla Firefox                                 |                                         |                                                  |                       |                    |
|----------------------------------------------------------------------------------------------------|--------------------------------------------------------------------|-----------------------------------------|--------------------------------------------------|-----------------------|--------------------|
| C X Image: State Certification ID     LSAS Web - Login USPS Web - Login   ISSN Web - Login USPS Web - Login USPS Web - Login ISSN Web - Login ISSN Web - Login Other Links IPD P Echeduler ISSN Web - Maintenance Windows ± Security/Phrivacy Announcement ± This is a lest of the Employee Klosk Announcement Board ± Imployee Profile Employee Profile Employee Profile Employee Profile Employee ID: 00000002 State Certification ID: ZZ1234807 New State Certification ID: ZZ1234807 New Legal Istat Hame: Legal Static: New Legal Istat Hame: Legal Static: New Legal Istat Hame: Legal Static: New Legal Istat Hame: Legal Static: New Legal Istat Hame: New Legal Static: New Legal Istat Hame: New                                                                                                    | Edit <u>V</u> iew Hi <u>s</u> tory <u>B</u> ookmarks <u>T</u> ools | : Help                                  |                                                  |                       |                    |
| USRS Web - Login USPS Web - Login FISCWeb Links PMIS Web PHK Klock SSDT Search Chio Department of E Klock Calendar Other Links IPDP Scheduler Klock Announcement Board Scheduled Meintenance Windows ± Security/Privacy Announcement ± This is a test of the Employee Klock Announcement Board ± This is a test of the Employee Klock Announcement Board ± Employee Profile Employee Profile Enter New Values for Henris find your would like to Request and indiry the VR Administrator. Employee ID: 00000002 State Certification ID: ZY1234667 New State Certification ID: ZY1234667 New State Certification ID: ZY1234667 New State Certification ID: ZY1234667 New State Certification ID: ZY1234667 New State Certification ID: ZY1234667 New Logil First Name: Legil Middle Name: Legil Last Name: Legil Suffix: New Legil First Name: Legil Middle Name: Legil Last Name: Legil Suffix: New Legil Suffix Theme: Med Lane Phone (613)616-1212                                                                                                    | 💽 - C 🗙 🏠 🦲 https                                                  | ://dw.d3a2.esu.k12.oh.us/ols/apex31;    | /f?p=185:3:1644448164398246::NO::P3_UPDATE_REQUE | EST:UPDA1 🏠 🔹 💽 • God | igle 🖌             |
| Kiosk       Calendar       Other Links       IP DP       Scheduler         Kiosk       Announcement Board       Scheduled Maintenance Windows 1       Scheduled Maintenance Windows 1         Security/Ph/vacy Announcement 2       This is a test of the Employee Klosk Announcement Board 1       Image: Submit Change Request 1         Employee Profile       Earce       Submit Change Request 1         Employee Profile       Earce       Submit Change Request 1         Employee Drofile       Ender Mew Values for Herns that you: would like to Request be changed.       Earce         Employee Drofile       Earce       Submit Change Request 1         Employee Drofile       Ender Mew Values for Herns that you: would like to Request be changed.       Earce         Employee Drofile       Earce       Submit Change Request 1         Employee Drofile       Earce       Submit Change Request 2         Employee Drofile       Earce       Submit Change Request 2         Engloyee Drofile       Eart Name: Clapton       Suffix:         New State Certification ID : ZT/324607       New Suffix is thane:       New Suffix is is thane:         New First Name:       Legal Midde Name:       Legal Suffix is is thane:       New Suffix is is is the vectoral Midde Name:         New Legal First Name:       New Legal Midde Name:       Legal Suffix is is is New Leg                                                                                                    | –<br>USAS Web - Login 📏 USPS Web - Login 📄 F                       | ISCWeb Links 📄 EMIS Web 📄 Hr H          | Kiosk 👹 SSDT Search 📄 Ohio Department of E       |                       |                    |
| Kliosk       Calendar       Other Links       IPDP       Scheduler         Klosk       Announcement Board         Scheduled Maintenance Windows ±         Security/Privacy Announcement ±         This is a test of the Employee Klosk Announcement Board ±         Employee Profile         Employee Profile         Enter New Values for Hems that you would like to Request be changed.         Click "Submit Change Request"         Employee ID: 00000002       State Certification ID: Z21234697         Name:       New State Certification ID: Z21234697         Name:       New Kinst Hame:         Lagal First Name: Ene       Midde Name: X         Lagal First Name:       Lagal Midde Name:         Lagal First Name:       Lagal Midde Name:         Lagal First Name:       Lagal Midde Name:         New Usgal First Name:       Lagal Midde Name:         Lagal First Name:       Lagal Midde Name:         Lagal First Name:       Lagal Midde Name:         New Usgal First Name:       Hew Lagal Midde Name:         Address 1; 4321 Music Lane       Phone: (\$13)\$151-1212         Midres 1; 4321 Music Lane       Phone: (\$13)\$151-1212                                                                                                    | N. AN AP                                                           |                                         |                                                  |                       |                    |
| KIOSK Announcement Board         Scheduled Maintenance Windows 1         Security/Privacy Announcement 1         This is a test of the Employee Klosk Announcement Board 1         Employee Profile         Employee Profile         Enter New Values for Hems that you would like to Request be changed (the Yalues for Hems that you would like to Request be changed (the Yalues for Hems that you would like to Request be changed (the Yalues for Hems that you would like to Request be changed (the Yalues for Hems that you would like to Request and molify the IR Administrator.         Employee ID: 00000002       State Certification ID: ZZ1234667<br>New State Certification ID: III         Name:       First Hame:       Last Hame: Clapton       Suffix:         New First Hame:       Legal Midde Hame: X       Last Hame: Clapton       Suffix:         Name:       New Midde Hame: New Klost Islame       New Suffix:       New Suffix:         New Gript thame:       Legal Midde Hame: New Legal Last Hame:       New Suffix:       New Suffix:         New Legal First Hame:       New Legal Midde Hame: New Legal Suffix:       New Legal Suffix:       New Legal Suffix:         Merv Legal First Hame:       New Legal Midde Hame: New Legal Suffix:       New Legal Suffix:       New Legal Suffix:         Merv Legal First Hame:       New Legal Midde Hame: New Legal Suffix:       New Legal Suffix:       New Legal Suffix:         Address 1: 4321 M                                                                                                    | Kiosk 🔪 Calendar 🔪 Other Lir                                       | iks IPDP Scheduler                      | r \                                              |                       |                    |
| Scheduled Maintenance Windows ±         Security/Privacy Announcement ±         This is a lest of the Employee Klosk Announcement Board ±         Employee Profile         Cancel Submit Change Request         Employee ID: 00000002         State Cartification ID: ZZ1224607         Name:         First Name         First Name         Name:         First Name         New State Cartification ID: ZZ1224607         Name:         First Name         New State Cartification ID: ZZ1224607         New State Cartification ID: ZZ1224607         New State Cartification ID: ZZ1224607         New First Name       New Kiddle Name: X         Legal Note:       Legal Last Name:         Legal First Name       New Kiddle Name: X         Legal Vide Name:       Legal Last Name:         Legal First Name:       Legal Middle Name:         Legal State:       New Legal Suffix:         New Legal Middle Name:       New Legal Suffix:         New Legal Middle Name:       New Legal Suffix:         New Legal Suffix:       New Legal Suffix:         New Legal Suffix:       New Legal Suffix:         New Legal Suffix:       New Legal Suffix:         New Legal Suffix:       Ne                                                                                                    |                                                                    |                                         |                                                  |                       |                    |
| Scheduled Maintenance Windows ±  Security/Privacy Announcement ±  This is a test of the Employee Klosk Announcement Board ±  Employee Profile  Enter New Values har leans that you would like to Request be changed Click *Submit Change Request* Sufficient ID: Zr1234957 New State Certification ID: Zr1234957 New State Certification ID: Zr123 New State Certification ID: Zr124 New State Certification ID: Zr124 New State Certification ID: Zr124 New State Certification ID: Zr124 New State Certification ID: Zr124 New State Certification ID: Zr124 New State Certification ID: Zr124 New State Certification I                       | KIOSK Announcement Board                                           |                                         |                                                  |                       | )                  |
| Security/Privacy Announcement 1<br>This is a lest of the Employee Klosk Announcement Board 1<br>Employee Profile  Employee Profile  Enter New Values for Kense that your would like to Request be changed<br>Click *Submit Change Request* button to complete the request and molify the NR Administrator.<br>Employee ID: 00000002 State Certification ID: ZZ1234607<br>New State Certification ID: ZZ1234607<br>New State Certification ID: ZZ1234607<br>New First Name: Enter Middle Name: Legal Nddle Name: New Legal Suffix:<br>Legal First Name: Legal Middle Name: Legal Last Name: Legal Suffix:<br>New Legal First Name: New Legal Suffix:<br>New Legal Suffix: New Legal Suffix:<br>New Legal Suffix: New Legal Suffix: New Legal Su | Scheduled Maintenance Windows +                                    |                                         |                                                  |                       |                    |
| Security/Privacy Announcement ± This is a lest of the Employee Klosk Announcement Board ± Employee Profile Employee Profile Enter New Values for items that you would like to Request be changed. Click *Submit Change Request* button to complete the request and nakily the NR Administrator. Employee ID: 00000002 State Certification ID: ZZ1234567 New State Certification ID: ZZ1234567 New First Name: Enter Middle Name: X Last Name: New Last Name: New Suffix: New Suffix: New Kidde Name: New Last Name: New Suffix: New Suffix: New Kidde Name: New Last Name: New Suffix: New Suffix: New Lagal Middle Name: New Lagal Last Name: New Lagal Suffix: New Lagal Suffix: New Lagal Middle Name: New Lagal Last Name: New Lagal Suffix: New Lagal Suffix: New Lagal Suffix: New Lagal Suffix: New Lagal Suffix: New Lagal Middle Name: New Lagal Last Name: New Lagal Suffix: New Lagal Suffix: New Lagal Middle Name: New Lagal Last Name: New Lagal Suffix: New Lagal Suffix: New Lagal Middle Name: New Lagal Last Name: New Lagal Suffix: New Lagal Suffix: New Lagal Middle Name: New Lagal Last Name: New Lagal Suffix: New Lagal Suffix: New Lagal Middle Name: New Lagal Last Name: New Lagal Suffix: New Lagal Suffix: New Lagal Middle Name: New Lagal Last Name: New Lagal Suffix: New Lagal Suffix: New Lagal Suffix: New Lagal Suffix: New Lagal Middle Name: New Lagal Last Name: New Lagal Suffix: New Lagal Suffix: New Lagal Suffix: New Lagal Suffix: New Lagal Niddle Name: New Lagal Last Name: New Lagal Suffix: New Lagal Suffix: New Lagal Niddle Name: New Lagal Last Name: New Lagal Suffix: New Lagal Suffix: New Lagal Suffix: New Lagal Niddle Name: New Lagal Suffix: New Lagal Suffix: New Lagal Nation New Lagal Suffix: New Lagal Nation New Lagal Suffix: New Lagal Suffix: New Laga                       | 1                                                                  |                                         |                                                  |                       |                    |
| This is a lest of the Employee Klosk Announcement Board ±         Employee Profile         Employee Profile         Enter New Values for items that you would like to Request be changed.<br>Click "Submit Change Request" button to complete the request and notify the HR Administrator.         Employee ID: 00000002       State Certification ID: Z21234667<br>New State Certification ID:         Name:       New Kitst Certification ID:         First Name:       New Middle Name: X         Legal First Name:       New Middle Name:         Legal First Name:       Legal Middle Name:         New Legal First Name:       New Legal Middle Name:         Legal First Name:       New Legal Middle Name:         New Legal First Name:       New Legal Middle Name:         New Legal First Name:       New Legal Middle Name:         New Legal First Name:       New Legal Middle Name:         New Legal First Name:       New Legal Suffix:         New Legal Middle Name:       New Legal Suffix:         New Legal Suffix:       New Legal Suffix:         Address 1: 4321 Music Lane       Phone: (613) 616-1212                                                                                                    | Security/Privacy Announcement ±                                    |                                         |                                                  |                       |                    |
| This is a test of the Employee Klosk Announcement Board ±         Employee Profile         Enter New Values for items that you would like to Request be changed<br>Click "Submit Change Request" button to complete the request and notify the HR Administrator.         Employee ID: 00000002       State Certification ID: ZZ1234667<br>New State Certification ID: ZZ1234667<br>New State Certification ID: ZZ1234667         Name:       First Name: Elio       Middle Name: X       Last Name: Clapton       Suffix:         New First Name:       New Middle Name: Legal Last Name:       New Suffix:       New Suffix:         New Legal First Name:       Legal Middle Name:       Legal Last Name:       New Legal Suffix:         New Legal First Name:       New Legal Middle Name:       New Legal Suffix:       New Legal Suffix:         New Legal First Name:       New Legal Middle Name:       New Legal Suffix:       New Legal Suffix:         New Legal First Name:       New Legal Middle Name:       New Legal Suffix:       New Legal Suffix:         New Legal First Name:       New Legal Middle Name:       New Legal Suffix:       New Legal Suffix:         Address 1: 4321 Music Lane       Phone: (613) 615-1212       New                                                                                                    |                                                                    |                                         |                                                  |                       |                    |
| Employee Profile  Enter New Values for items that you would like to Request be changed Click *Submit Change Request but no complete the request and notify the NR Administrator.  Employee ID: 000000002 State Certification ID: Z21234667 New State Certification ID: Z21234667 New State Certification ID: ID: Name:  First Name: Internet Middle Name: X Last Name: Clapton Suffix: Legal First Name: Legal Middle Name: New Last Name: Legal Suffix: Legal First Name: Legal Middle Name: Legal Last Name: Legal Suffix: New Legal First Name: Legal Middle Name: New Legal Last Name: New Legal Suffix: New Legal First Name: New Legal Middle Name: New Legal Last Name: New Legal Suffix: New Legal Suffix: New L                       | This is a test of the Employee Kiosk Ann                           | ouncement Board ±                       |                                                  |                       |                    |
| Employee Profile  Enter New Values br Hems that you would like to Request be changed.<br>Click *Submit Change Request: button to complete the request and notify the HR Administrator.<br>Employee ID: 00000002 State Certification ID: ZZ1234667<br>New State Certification ID: ZZ1234667<br>New State Certification ID: Middle Name: X Last Name: Clapton Suffix:<br>New First Name: Hew Middle Name: New Last Name: New Suffix:<br>Legal First Name: Legal Middle Name: Legal Last Name: Legal Suffix:<br>New Legal First Name: Legal Middle Name: New Legal Last Name: New Legal Suffix:<br>New Legal First Name: New Legal Middle Name: New Legal Last Name: New Legal Suffix: New Legal Suffix: New Legal New Legal Suffix: New Legal Suffix: New Legal Suffix: New Le       |                                                                    |                                         |                                                  |                       |                    |
| Employee Frome     Cancel     Submit Change Request     Employee ID: 000000002   State Certification ID: ZZ1234567   Name:     First Name:   Name:   First Name:   New State Certification ID:   Name:   Legal First Name:   Legal First Name:   New Legal First Name:   New Legal First Name:   New Legal First Name:   New Legal First Name:   New Legal First Name:   New Legal First Name:   New Legal First Name:   Legal First Name:   Legal First Name:   New Legal First Name:   New Legal First Name:   New Legal First Name:   New Legal First Name:   New Legal First Name:   New Legal First Name:   New Legal First Name: <                                                                                                    | Employee Profile                                                   |                                         |                                                  |                       |                    |
| Enfer New Values for items that you would like to Request be changed   Citch * Submit Change Request* button to complete the request and notify the HR Administrator.   Employee ID: 00000002 State Certification ID: ZZ1234667   News State Certification ID:   Name:    First Name:   Middle Name: X   Legal First Name:   Legal First Name:   Legal First Name:   Legal First Name:   Legal First Name:   Legal First Name:   Legal First Name:   Legal First Name:   New Legal Middle Name:   Legal First Name:   New Legal Suffix:   New Legal First Name:   New Legal Middle Name:   New Legal Last Name:   New Legal Suffix:   New Legal Middle Name:   New Legal Suffix:   New Legal Suffix: New Legal Suffix:                                                                                                    |                                                                    |                                         |                                                  | Cancel Subn           | nit Change Request |
| Enter New Values for Hems that you would like to Request be changed   Click *Submit Change Request* button to complete the request and notify the HR Administrator.   Employee ID: 00000002 State Certification ID: ZZ1234567   New State Certification ID:   Name:    First Name:   Middle Name: X   Legal First Name:   Legal First Name:   Legal First Name:   Legal Middle Name:   Legal First Name:   New Legal Middle Name:   Legal First Name:   New Legal Middle Name:   Legal First Name:   New Legal Middle Name:   Legal First Name:   New Legal Middle Name:   Legal First Name:   New Legal Middle Name:   Legal First Name:   New Legal Middle Name:   New Legal Suffix:   New Legal Suffix:   New Legal Middle Name:   New Legal Suffix:                                                                                                    |                                                                    |                                         |                                                  | Constant Constant     |                    |
| Clock *Submit Charge Kequess* buttor to complete the request and notify the NK Administrator.         Employee ID: 00000002       State Certification ID: ZZ1234567<br>New State Certification ID:         Name:         First Name:       Middle Name: X         Legal First Name:       New Middle Name:         Legal First Name:       Legal Middle Name:         New Legal First Name:       Legal Middle Name:         New Legal First Name:       New Legal Middle Name:         New Legal First Name:       New Legal Middle Name:         Mew Legal First Name:       New Legal Middle Name:         Address 1: 4321 Music Lane       Phone: (513) 615-1212                                                                                                    | Enter New Values for items that you would li                       | ke to Request be changed                | and the second                                   |                       |                    |
| Employee ID: 000000002 State Certification ID: ZZ1234567 New State Certification ID: Name:  First Name:  First Name:  New First Name:  New Middle Name: X Last Name: Clapton Suffix: New First Name: New Middle Name: New Last Name: New Suffix:  Legal First Name: Legal Middle Name: Legal Last Name: Legal Suffix: New Legal First Name: New Legal First Name: New Legal Suffix: New Legal First Name: New Legal Suffix: New Legal First Name: New Legal Suffix: New Legal First Name: New Legal Suffix: New Legal First Name: New Legal Suffix: New Legal First Name: New Legal Suffix: New Legal Suffix                       | Click "Submit Change Request" button to co                         | nplete the request and notily the HR Ac | dministrator.                                    |                       |                    |
| New State Certification ID:         Name:         First Name: Eric       Middle Name: X         Legal First Name:       New Middle Name:         Legal First Name:       New Middle Name:         Legal First Name:       Legal Middle Name:         Legal First Name:       New Legal Middle Name:         Legal First Name:       New Legal Middle Name:         New Legal First Name:       New Legal Suffix:         New Legal Middle Name:       New Legal Last Name:         New Legal First Name:       New Legal Suffix:         New Legal First Name:       New Legal Suffix:         New Legal Middle Name:       New Legal Last Name:         New Legal Suffix:       New Legal Suffix:         Contact Information:       Phone: (513) 615-1212                                                                                                    | Employee ID: 00000002 State Certific                               | ation ID: ZZ1234567                     |                                                  |                       |                    |
| Name:       First Name: Eric       Middle Name: X       Last Name: Clapton       Suffix:         New First Name:       New Middle Name:       New Last Name:       New Suffix:         Legal First Name:       Legal Middle Name:       Legal Last Name:       Legal Suffix:         New Legal First Name:       New Legal Middle Name:       Legal Last Name:       Legal Suffix:         New Legal First Name:       New Legal Middle Name:       New Legal Last Name:       New Legal Suffix:         Contact Information:       Address 1: 4321 Music Lane       Phone: (513) 615-1212       Image: Contact Name:                                                                                                    | New State Certific                                                 | sation ID:                              |                                                  |                       |                    |
| First Name:       Eric       Middle Name: X       Last Name:       Suffix:         New First Name:       New Middle Name:       New Last Name:       New Suffix:         Legal First Name:       Legal Middle Name:       Legal Last Name:       Legal Suffix:         New Legal First Name:       New Legal Middle Name:       New Legal Suffix:       New Legal Suffix:         New Legal First Name:       New Legal Middle Name:       New Legal Last Name:       New Legal Suffix:         Contact Information:                                                                                                    | Name:                                                              |                                         |                                                  |                       |                    |
| New First Name:     New Middle Name:     New Legal Name:     New Suffix:       Legal First Name:     Legal Middle Name:     Legal Legal Suffix:       New Legal First Name:     New Legal Middle Name:     New Legal Suffix:       Contact Information:     Address 1: 4321 Music Lane     Phone: (513) 615-1212                                                                                                    | First Name: Eric                                                   | Middle Name: X                          | Last Name: Clapton                               | Suffix:               |                    |
| Legal First Name:       Legal Middle Name:       Legal Last Name:       Legal Suffix:         New Legal First Name:       New Legal Middle Name:       New Legal Last Name:       New Legal Suffix:         Contact Information:       Address 1: 4321 Music Lane       Phone: (513) 515-1212       Image: Contact Name:       New Legal Name:                                                                                                    | New First Name:                                                    | New Middle Name:                        | New Last Name:                                   | New Suffix:           |                    |
| New Legal First Name: New Legal Middle Name: New Legal Last Name: New Legal Suffix: Contact Information: Address 1: 4321 Music Lane Phone: (513) 515-1212                                                                                                    | Legal First Name:                                                  | Legal Middle Name:                      | Legal Last Name:                                 | Legal Suffix:         |                    |
| Contact Information:<br>Address 1: 4321 Musio Lane Phone: (513) 515-1212                                                                                                    | New Legal First Name:                                              | New Legal Middle Name:                  | New Legal Last Name:                             | New Legal Suffix:     |                    |
| Address 1: 4321 Music Lane Phone: (513) 515-1212                                                                                                    | Contact Information:                                               |                                         |                                                  |                       |                    |
|                                                                                                    | Address 1: 4321 Music Lane                                         | Phone: (613) 5                          | 15-1212                                          |                       |                    |
|                                                                                                    |                                                                    |                                         | 100                                              |                       | >                  |

#### **ANNOUNCEMENT BOARD:**

1. There may also be an Announcement Board that will display messages from your district administration if your district chooses to use this feature. If your district posts any announcements you will see the "KIOSK Announcement Board". Click on the + next to the announcement to expand and view the full announcement text. There can be multiple announcements that you can select to view. You can close or collapse the full text announcement by clicking the + a second time.

| 🕲 Employee Profile - Mozilla Firefox 📃 🖻 🔀                                                                                                    |
|----------------------------------------------------------------------------------------------------|
| Eile Edit Yiew History Bookmarks Iools Help                                                                                                    |
| C X 🟠 C https://dw.d3a2.esu.k12.oh.us/pls/apex31/f?p=185:3:1644448164398246::NO:3:P3_UPDATE_REQUEST: 🟠 • 🔽 • 😡                                                                                                    |
| 🔪 USAS Web - Login 🔪 USPS Web - Login 📋 FISCWeb Links 📋 EMIS Web 📋 Hr Kiosk 👹 SSDT Search 📋 Ohio Department of E                                                                                                    |
| ECLAPTON@SWOCA.NET   Logout                                                                                                    |
| » Employee Kiosk Calendar Other Links IPDP Scheduler                                                                                                    |
| Profile  Position Details KLOSK Announcement Board                                                                                                    |
| Performance         Reviews         Payslip         Leave Balances         Leave Request         Change Password         District Web Site         This is a test of the Employee Kiosk Announcement Board ±         Good afternoon!         We are testing the announcement board. |
| Have a great day!                                                                                                    |
| Request Profile Data Change(s)                                                                                                    |
| Done dw.d3a2.esu.k12.oh.us 🔒                                                                                                    |

#### **POSITION DETAILS:**

1. When you click on the "Position Details" button the screen will display your job information that is file with your district's payroll office. If you have any questions regarding this data, please contact your payroll department.

NOTE: If you have multiple active jobs in your district, you will have a "Current Positions" box that will be displayed. You will need to click on the "Display Details" link to display the detailed data for a specific job.

| 🥹 Position - Mozilla Firefox                                |                                    |                  |                       |                        |                      |                    | - 5 🛛                   |
|-------------------------------------------------------------|------------------------------------|------------------|-----------------------|------------------------|----------------------|--------------------|-------------------------|
| <u>File E</u> dit <u>V</u> iew Hi <u>s</u> tory <u>B</u> oo | okmarks <u>T</u> ools <u>H</u> elp |                  |                       |                        |                      |                    | 0                       |
| 🔇 💽 - C 🗙 🏠                                                 | https://dw.d3a2.esu                | .k12.oh.us/pls/a | apex31/f?p=185:4:2324 | 353883738485::NO::P4_J | OBNO:1               | ☆ • <b>G</b> • 600 | gle 🔎                   |
| 📏 USAS Web - Login 📏 USPS We                                | eb - Login 📄 FISCWeb Links         | EMIS Web         | 📄 Fr Kiosk 😈 SSDT S   | Search 📄 Ohio Departme | nt of E              |                    |                         |
| anagement Y NERWEIR                                         |                                    |                  |                       |                        |                      |                    | ~                       |
| > Employee Kiosk                                            | Calendar                           | Other Link       | s IPDP                | Scheduler              |                      |                    |                         |
| Profile                                                     | <u> </u>                           |                  |                       |                        |                      |                    |                         |
| Position Details                                            | Current Positions                  |                  |                       |                        |                      |                    |                         |
| Performance                                                 | Joh Title Start                    | Date Joh S       | tatus A               |                        |                      |                    |                         |
| Reviews                                                     | Study Hall Monitor 01/01.          | /2006 Active     | Display D             | etails                 |                      |                    |                         |
| Leave Balances                                              | Teacher 01/01.                     | /2006 Active     | Display D             | etails                 |                      |                    |                         |
| Leave Request                                               |                                    |                  |                       |                        |                      |                    |                         |
| Change Password                                             | Export to .CSV                     |                  |                       |                        |                      |                    |                         |
|                                                             |                                    |                  |                       | 1 - 2                  |                      |                    |                         |
| District Web Site                                           |                                    |                  |                       |                        |                      |                    |                         |
|                                                             | Position Details                   |                  |                       |                        |                      |                    |                         |
|                                                             |                                    |                  |                       |                        |                      |                    |                         |
|                                                             | Job Number                         | 1                |                       |                        |                      |                    |                         |
|                                                             |                                    |                  |                       |                        |                      |                    |                         |
|                                                             | Job Title                          | Teacher          | Hire Date             | 09/14/2006             | Job Status           | Active             |                         |
|                                                             | Contract Amount                    | \$29,500,00      | Daily Or Hourly       | Hourk                  | Daily Or Hourly Pate | 120 496            |                         |
|                                                             | Hours In Work Day                  | 8                | Pay Per Period        | \$1,134.62             | Duly of Houry Ruce   | , 120.400          | -                       |
| 4                                                           | Work Days in Contract              | 179              | Calendar Start Date   | 01/01/2006             |                      |                    |                         |
|                                                             |                                    |                  |                       |                        |                      |                    |                         |
|                                                             | Eligible for Sick Leave            | Yes<br>Yes       |                       |                        |                      |                    |                         |
|                                                             | Eligible for Vacation Leave        | No               |                       |                        |                      |                    |                         |
| 3                                                           | Supervisor Name                    | Vicky H Smith    | Supervisor Email      | VSMITH@SW0CA.NET       |                      |                    |                         |
|                                                             |                                    |                  |                       |                        |                      |                    |                         |
|                                                             |                                    |                  |                       |                        |                      |                    | <b>~</b>                |
| Done                                                        |                                    |                  |                       |                        |                      |                    | dw.d3a2.esu.k12.oh.us 🔒 |

You can also create a spreadsheet with this data by clicking on the "Export to .CSV" link.

#### **PERFORMANCE REVIEWS:**

1. When you click on "Performance Reviews", if your district chooses to use this feature, you will be able to view details of you performance reviews. Click on "View Details". Then click on "Download" and view or save the review.

| 🥹 Performance Reviews Processing - Mozilla Firefox                                                                                                    |                                               |                                              |                              |                         |
|----------------------------------------------------------------------------------------------------|-----------------------------------------------|----------------------------------------------|------------------------------|-------------------------|
| Eile Edit View History Bookmarks Iools Help                                                                                                    |                                               |                                              |                              | - 3D                    |
| 🕜 🕞 C 🗙 🏠 🌅 https://dw.d3a2.esu.k12.oh.us/pls/apex31/f?p=185:62:27                                                                                                    | 753710681396120::N                            | NO::F101_PR_VIEW,P62_PE                      | RFOI 🟠 🔹 💽 🗤 Googl           | le 🔎                    |
| 🔪 USAS Web - Lagin 🔪 USPS Web - Lagin 🗋 FISCWeb Links 📋 EMIS Web 🗋 Hr Kiosk 👹 SSDT                                                                                                    | í Search 📄 Ohio De                            | epartment of E                               |                              |                         |
| ×.                                                                                                    |                                               | EC                                           | LAPTON@SWOCA.NET  L          | ogout                   |
| Kiosk Calendar Other Links IPDP Scheduler                                                                                                    |                                               |                                              |                              |                         |
| My Performance Reviews           Current         Next         Documents           Evaluation Date         Evaluation Date         Attached           View Details         10/31/2007         10/31/2008         1           1 - 1         1         1 | Performance<br>Employee Nan<br>Eric X Clapton | e Review Info                                | d Evaluation Date<br>31/2008 |                         |
|                                                                                                    | File Id                                       | Filesome Rescription                         | Created By                   | Cronted Datetime        |
|                                                                                                    | download E                                    | erformance<br>Veriew for<br>Eric Clapton.doc | DTESTER@SWOCA.NET            | 02/18/2009 11:45<br>AM  |
|                                                                                                    |                                               |                                              |                              | 1-1                     |
|                                                                                                    |                                               |                                              |                              |                         |
|                                                                                                    |                                               |                                              |                              | 2                       |
| <u>«</u>                                                                                                    | 3000                                          |                                              |                              |                         |
| Done                                                                                                    |                                               |                                              |                              | dw.d3a2.esu.k12.oh.us 🎍 |

#### **PAYSLIP:**

1. When you click on the "Payslip" button you will be able to view your paycheck stub summary data. The "Pay Slip Summary" will also display leave days used during the pay period and their balances.

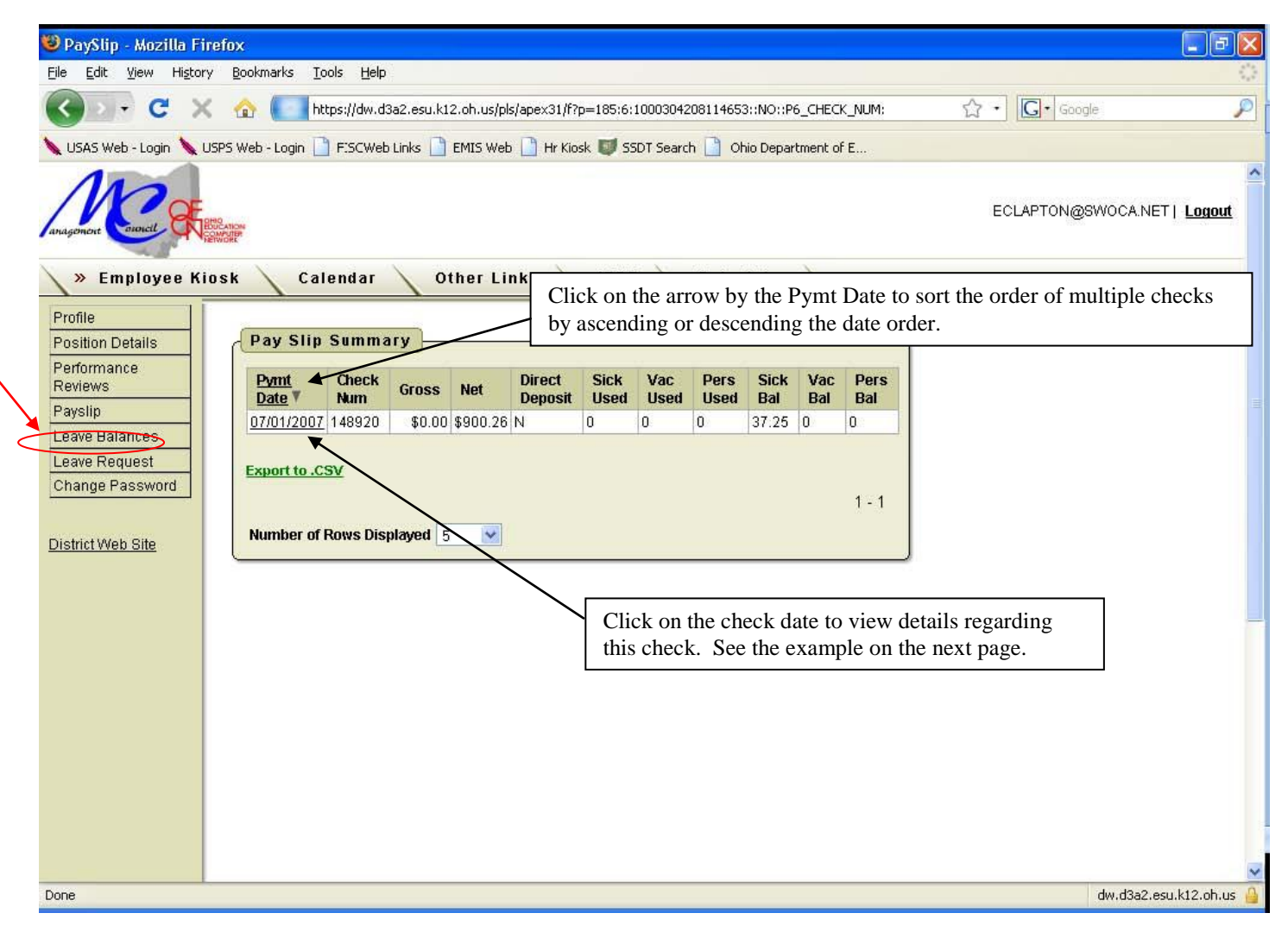

2. Directly below the pay slip summary is the Notification of Deposit. You can click on the "Print Pay Slip" button to print a copy of this notice.

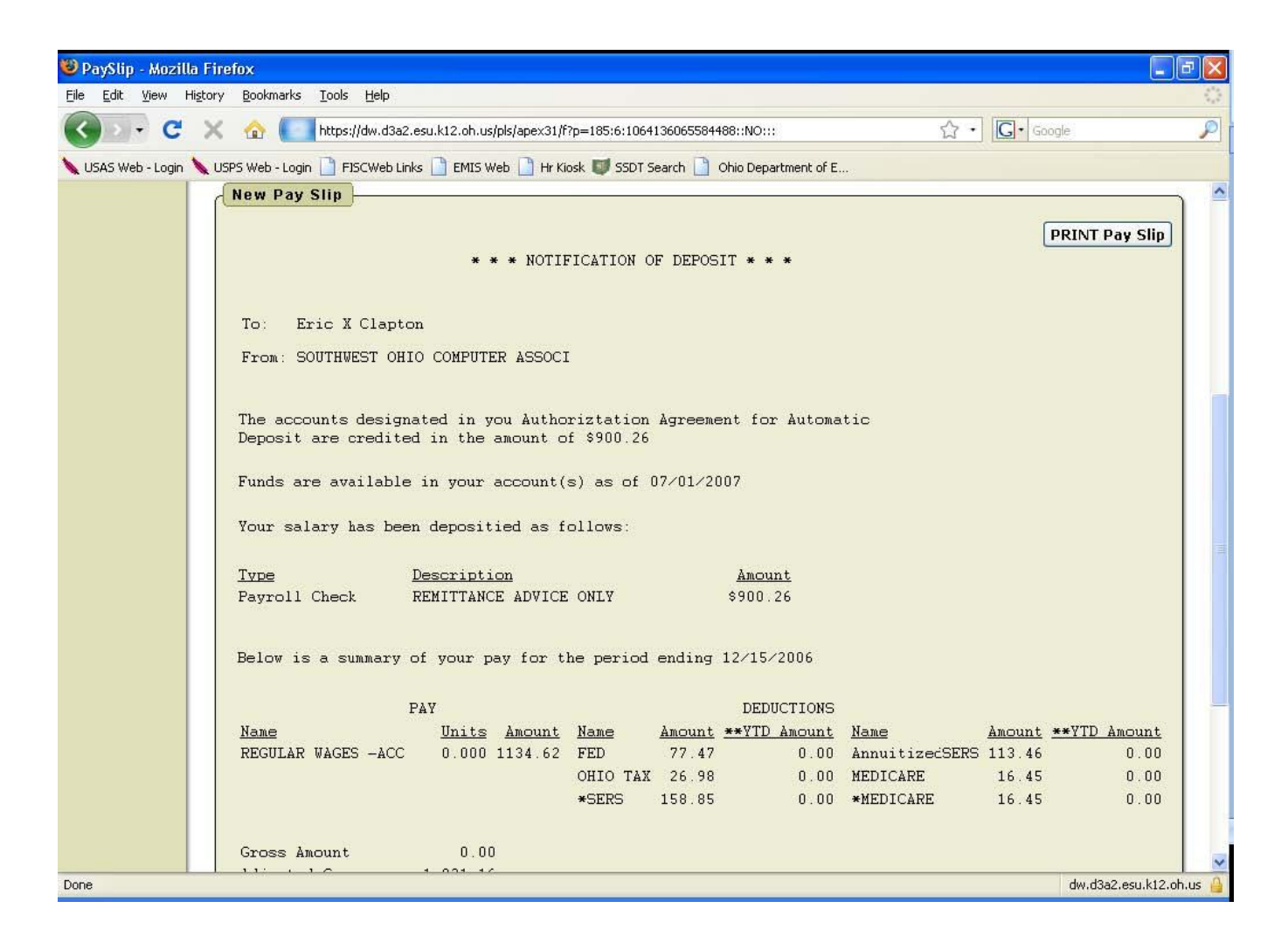

#### **LEAVE BALANCES:**

1. When you click on the "Leave Balances" button the screen will display your leave balances and the details regarding the leave that is on file with your payroll office. If you have any questions regarding this data, please contact your payroll department.

| 🕽 Leave Balances - Mr                          | ozilla Firefox                               |                    |           |               |              |                                 |           |                 |            |               |                         |             |                  |    |
|------------------------------------------------|----------------------------------------------|--------------------|-----------|---------------|--------------|---------------------------------|-----------|-----------------|------------|---------------|-------------------------|-------------|------------------|----|
| <u>File E</u> dit <u>V</u> iew Hi <u>s</u> tor | y <u>B</u> ookmarks <u>T</u> oo <sup>r</sup> | ls <u>H</u> elp    |           |               |              |                                 |           |                 |            |               |                         |             |                  |    |
| 🔇 🖸 - C 🗙                                      | 🕻 🏠 🌅 http                                   | )s://dw.d3a2       | 2.esu.k12 | 2.oh.us/pls   | ;/apex31/f   | f?p=185:5:1064136(              | 165584488 | (::NO:RP,5::    |            | ŕ             | 7 • G•                  | Google      |                  |    |
| 🖌 USAS Web - Login 📏 L                         | JSPS Web - Login 📋                           | FISCWeb Lin        | nks 🗋     | EMIS Web      | 📔 Hr Ki      | iosk 😈 SSDT Searc               | h 🗋 Oh    | io Departmen'   | t of E     |               |                         |             |                  |    |
| Position Details                               | Leave Balan                                  | ces                | _         | _             | _            |                                 |           | ilter Det       | ail Lea    | we Activity   | }                       |             |                  | 8  |
| Performance<br>Reviews                         |                                              | Monthly<br>Accrual | Unit      | Accum<br>Max  | Begin<br>Bal | Balance                         | 1         | Category<br>All | Jobn       | lo TransType  | Start D                 | ate         |                  |    |
| Payslip                                        | Personal Leave                               | N/A                | Daily     | 0.00          | 3.00         | -3.00                           |           |                 |            |               | End D                   | ate         | 1                | Go |
| Leave Balances                                 | Sick Leave                                   | 1.25               | Daily     | 200.00        | N/A          | -1.00                           | -         |                 |            |               |                         |             |                  |    |
| Leave Request                                  | Vacation Leave                               | 0.00               | Daily     | 0.00          | N/A          | 0.00                            | 1         | Detaille        | ane A      | etinity       |                         |             |                  |    |
| Change Password                                | NOTICE: Displayed posting.                   | Laave Balar        | ices may  | / not reflect | : current ac | 1 - 3<br>stivity due to delayed |           | Category        | Job<br>No. | Trans<br>Type | Length<br>Of<br>Absence | <u>Unit</u> | Activity<br>Date |    |
|                                                |                                              |                    |           |               |              |                                 |           | Calamity        | 0          | Absence       | 1                       | Daily       | 12/12/2008       |    |
|                                                |                                              |                    |           |               |              |                                 |           | Calamity        | 0          | Absence       | া                       | Daily       | 12/11/2008       |    |
|                                                |                                              |                    |           |               |              |                                 |           | Calamity        | 0          | Absence       | 1                       | Daily       | 12/10/2008       |    |
|                                                |                                              |                    |           |               |              |                                 |           | Calamity        | 0          | Absence       | 1                       | Daily       | 12/09/2008       |    |
|                                                |                                              |                    |           |               |              |                                 |           | Calamity        | 0          | Absence       | 1                       | Daily       | 12/08/2008       |    |
|                                                |                                              |                    |           |               |              |                                 |           | Sick            | 0          | Absence       | 1                       | Daily       | 12/05/2008       |    |
|                                                |                                              |                    |           |               |              |                                 |           | Sick            | 0          | Absence       | 1                       | Daily       | 03/18/2008       |    |
|                                                |                                              |                    |           |               |              |                                 |           | Sick            | 0          | Absence       | 1                       | Daily       | 03/13/2008       |    |
|                                                |                                              |                    |           |               |              |                                 |           | Sick            | 0          | Absence       | 1                       | Daily       | 03/05/2008       |    |
|                                                |                                              |                    |           |               |              |                                 |           | Sick            | 0          | Absence       | 1                       | Daily       | 03/04/2008       |    |
|                                                |                                              |                    |           |               |              |                                 |           | Sick            | 0          | Absence       | 1                       | Daily       | 02/08/2008       | -  |
|                                                |                                              |                    |           |               |              |                                 |           | Sick            | 0          | Absence       | 1                       | Daily       | 02/07/2008       |    |
|                                                |                                              |                    |           |               |              |                                 |           | Sick            | 0          | Absence       | 1                       | Daily       | 02/06/2008       | -  |
|                                                |                                              |                    |           |               |              |                                 |           | Sick            | 0          | Absence       | 1                       | Daily       | 02/05/2008       | -  |
|                                                |                                              |                    |           |               |              |                                 |           | Sick            | 0          | Absence       | 1                       | Daily       | 02/04/2008       |    |
|                                                |                                              |                    |           |               |              |                                 |           | Sick            | 0          | Absence       | 1                       | Daily       | 02/01/2008       | -  |
|                                                |                                              |                    |           |               |              |                                 |           | Sick            | 0          | Accumulation  | -39.25                  | Daily       | 01/31/2008       | -  |
|                                                |                                              |                    |           |               |              |                                 |           | Sick            | 0          | Accumulation  | 15                      | Daily       | 01/31/2008       |    |
|                                                |                                              |                    |           |               |              |                                 |           | Sick            | 0          | Absence       | 1                       | Daily       | 02/23/2007       |    |
|                                                |                                              |                    |           |               |              |                                 |           | Sick            | 0          | Absence       | 8                       | Hourly      | 02/20/2007       |    |
|                                                |                                              |                    |           |               |              |                                 |           | Export detai    | l activity | rto CSV       |                         |             |                  |    |

- 2. By clicking on the "Export detail activity to .csv" link, you can create a spreadsheet with your leave balances.
- 3. The "Filter Detail Leave Activity" section will allow you to click on the drop-down arrow(s) and filter your leave activity. You can also include a start and end date to further filter the data.

### HOW TO CHANGE YOUR PASSWORD IN THE KIOSK:

1. Your password in the Employee Kiosk will never expire. It will remain the same until you choose to change it. To change your password, click on the "Change Password" button.

| Employee Profile - Mazilla Firefox 📃 🖻 🛛                                                                                                    |
|----------------------------------------------------------------------------------------------------|
| Edit View Higtory Bookmarks Tools Help                                                                                                    |
| 🖉 💽 🕈 😋 🌅 https://dw.d3a2.esu.k12.oh us/pls/apex31/f?p=185:3:5840403125067111::NO::: 🏠 📲 🔀 - Google 🖉                                                                                                    |
| USAS Web - Login 🔪 USPS Web - Logir 📋 FISCWeb Links 🗋 EMIS Web 🗋 Hr Klosk 💓 SSDT Search 📋 Ohio Department of E                                                                                                    |
| ECLAPTON@SWOCA.NET   Logout                                                                                                    |
| » Employee Kiosk Calendar Other Links IPDP Scheduler                                                                                                    |
| nile sition Details formance werkender scheduled Maintenance Windows ± Scheduled Maintenance Windows ± Scheduled Maintenance Windows ± Scheduled Maintenance Windows ± Scheduled Maintenance Windows ± Security/Privacy Announcement ± This is a test of the Employee Klosk Announcement Board ± This is a test of the Employee Klosk Announcement Board ±  Employee Profile Employee ID: 00000002 State Certification ID: ZZ1234567 Name: First Name: Eric Middle Name: X Last Name: Clepton Suffix: Legal First Name: Eric Middle Name: X Last Name: Clepton Suffix: Contact Information: First Name: Eric Middle Name: X Last Name: Clepton Suffix: Legal First Name: Eric Middle Name: X Last Name: Legal Suffix: Contact Information: Street Address 1: 4321 Music Lane Phone: (513) 515-1212 Street Address 2: District Phone: District Extension: |
|                                                                                                    |
| e aw.ajaz.esu.ktz.on.us                                                                                                    |

2. Enter your old password, new password, and re-enter new password. Remember that the new password must be at least 8 characters in length and IS CASE SENSITIVE. It will be your choice of alpha and/or numeric characters and upper or lower case. Click on the "Change Password" button to accept the password change.

| anagonort Council St | 992-uon<br>Bucuon<br>Selvost |                               |                         |           |       |  | BRENDA@NOACSC.ORG   <u>acto Loqin</u> |
|----------------------|------------------------------|-------------------------------|-------------------------|-----------|-------|--|---------------------------------------|
|                      | Old Password                 |                               |                         |           |       |  |                                       |
|                      | New Password                 |                               | (must be at least 8 cha | aracters) |       |  |                                       |
|                      | Re-Enter New Password        |                               | Change Pa               | assword   | ancel |  |                                       |
|                      |                              | Please enter old and new pass | words.                  |           |       |  |                                       |
|                      |                              |                               |                         |           |       |  |                                       |
|                      |                              |                               |                         |           |       |  |                                       |
|                      |                              |                               |                         |           |       |  |                                       |
|                      |                              |                               |                         |           |       |  |                                       |
|                      |                              |                               |                         |           |       |  |                                       |
|                      |                              |                               |                         |           |       |  |                                       |
|                      |                              |                               |                         |           |       |  |                                       |
|                      |                              |                               |                         |           |       |  |                                       |
|                      |                              |                               |                         |           |       |  |                                       |
|                      |                              |                               |                         |           |       |  |                                       |

### **LOGGING OUT OF THE KIOSK:**

1. When you are finished accessing your personal employee data in the Kiosk, please click on the Logout link. Your personal information may be accessible to anyone who would access the computer after you if you do not logout.

| anagoment Cucicil                                                               | lunan<br>Mar                     |                                    |                                |                          |                                | BRENDA@NOACSC.ORG   Logout |
|---------------------------------------------------------------------------------|----------------------------------|------------------------------------|--------------------------------|--------------------------|--------------------------------|----------------------------|
| »Employee Kios                                                                  | k Other Links                    | IPDP                               |                                |                          |                                |                            |
| Profile<br>Position Details                                                     | KIOSK Announce                   | ment Board                         |                                |                          |                                |                            |
| Performance<br>Reviews<br>Payslip                                               | Scheduled Maintena               | nce Windows ±                      |                                |                          |                                |                            |
| Leave Balances<br>Leave Request<br>Administrative<br>Leave Reports              | Security/Privacy An              | nouncement ±                       |                                |                          |                                |                            |
| Leave Approval<br>Automated Work<br>Flows<br>Kiosk ITC<br>Announcement<br>Board | Employee Profile                 |                                    |                                |                          | Request Profile Data Change(s) |                            |
| ITC Kiosk<br>Administrator                                                      | Employee ID:                     | State Certification ID:            |                                |                          |                                | :                          |
| Change Password                                                                 | Name:                            |                                    |                                |                          |                                |                            |
|                                                                                 | First Name:<br>Legal First Name: | Middle Name:<br>Legal Middle Name: | Last Name:<br>Legal Last Name: | Suffix:<br>Legal Suffix: |                                |                            |
|                                                                                 | Contact Information:             |                                    |                                |                          |                                |                            |